Technikai azonosító létrehozása a NAV online adatszolgáltatás felületén

## https://onlineszamla.nav.gov.hu

#### Belépés után a Felhasználók menüre kell kattintani

| Kezdőlap                | Számlaadat-rögzítés                              | Számlák                       | Ügyfél                 | Felhasználók                                        | Szolgáltatások                            | Nyilatkozatok                     | Információk                                                             |
|-------------------------|--------------------------------------------------|-------------------------------|------------------------|-----------------------------------------------------|-------------------------------------------|-----------------------------------|-------------------------------------------------------------------------|
|                         |                                                  |                               |                        |                                                     |                                           |                                   |                                                                         |
|                         |                                                  |                               |                        | (                                                   | Üdvözöljük az O                           | nline Számla <del>t</del>         | tesztrendszerének felületén!                                            |
| A számlaa<br>elektronik | adat-szolgáltatásra köte<br>us szabványüzenetben | elezett adózo<br>küldött szár | ók ezen a<br>nlaadatol | i <mark>tesztfelületen</mark> pr<br>< fogadására sz | óbálhatják ki az ad<br>olgáló informatika | datrögzítés mene<br>ii rendszert. | etét. Ugyancsak itt tesztelhetik a számlázó programok fejlesztői az ált |
| A tesztfelül            | l <mark>et</mark> folyamatosan elérhe            | tő, így az új,                | illetve tov            | vábbfejlesztett p                                   | orogramok bármik                          | or tesztelhetők.                  |                                                                         |
| Figyelem!               | A tesztfelületen valós ad                        | latszolgáltai                 | tás nem t              | eljesíthető, az i                                   | tt rögzített adatok                       | a NAV nyilvántar                  | rtásában nem jelennek meg!                                              |
| Segítség e              | e-mailben                                        |                               |                        |                                                     |                                           |                                   |                                                                         |

# Majd Új felhasználó

| reinasznaio nev | <br>Hozzaadva dati | umtoi 🗉 | Hozzaadva datumig | • |   | * | E-mail cim |                |
|-----------------|--------------------|---------|-------------------|---|---|---|------------|----------------|
| Megjegyzés      |                    |         |                   |   | - |   |            |                |
|                 |                    |         |                   |   |   |   |            | Szűrés         |
|                 |                    |         |                   |   |   |   |            | Új felhasználó |
|                 |                    |         |                   |   |   |   |            |                |

#### Technikai felhasználó kiválasztása

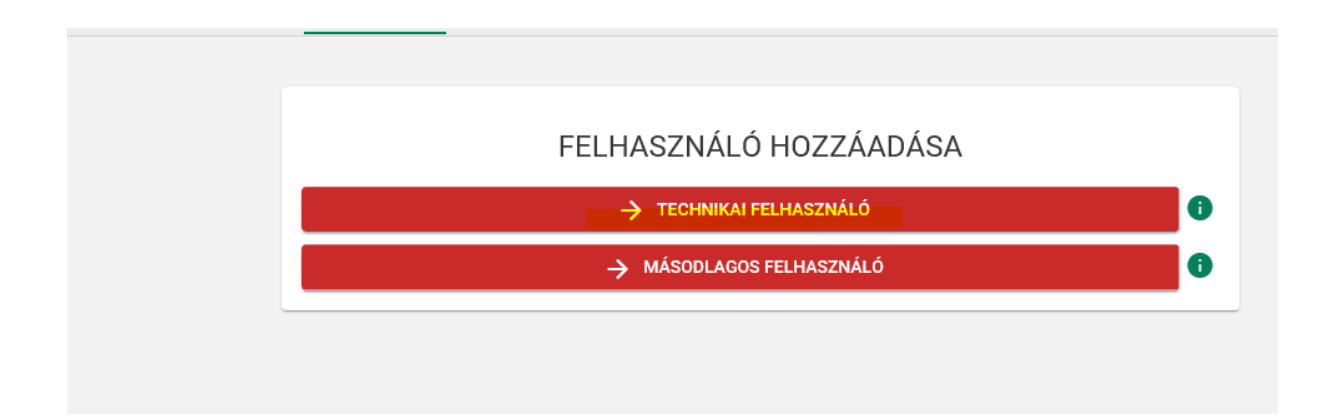

## Szabadon választott jelszó megadása, ismétlése

Alábbi két pont kipipálása

- számlák kezelése
- számlák lekérdezése

#### Majd mentés

|                        | KOZEDES                                                                 |  |
|------------------------|-------------------------------------------------------------------------|--|
| Jelszó megerősítése *  |                                                                         |  |
| V                      |                                                                         |  |
| Kapcsolattartás nyelve |                                                                         |  |
| Magyar                 |                                                                         |  |
|                        |                                                                         |  |
| Megjegyzés             |                                                                         |  |
|                        |                                                                         |  |
|                        |                                                                         |  |
| Jogosultságok beál     | lítása                                                                  |  |
| e ege e an e agen sea  |                                                                         |  |
| oogooanoagon soa       |                                                                         |  |
| online                 | Saját számlák lekérdezése                                               |  |
| online<br>számla       | <ul> <li>Saját számlák lekérdezése</li> <li>Számlák kezelése</li> </ul> |  |

Következő felületen már látszódik a kapott felhasználónév, ezután a kulcs generálásra kell kattintani

| Felhasználónév<br>b6J8uu2vi1huzoc |                          | 5 |
|-----------------------------------|--------------------------|---|
| Kapcsolattartás választott nyelve |                          |   |
| Magyar                            |                          | • |
| Megjegyzés                        |                          |   |
|                                   |                          |   |
| TÖRLÉS                            | KULCSGENERÁLÁS MÓDOSÍTÁS | 5 |
|                                   |                          |   |

A következő felületen kapott felhasználónevet, XML aláírókulcsot, XML cserekulcsot illetve a megadott jelszót kell megküldenie részünkre.

|                                   | VISSZA AZ ELOZO OLDAL |
|-----------------------------------|-----------------------|
| Felhasználónév                    |                       |
| b6l8uu2vi1huzoc                   |                       |
| XML aláírókulcs                   |                       |
| df-876d-4176c6d72d903GM4H8MY6WI2  |                       |
| XML cserekulos                    |                       |
| 673f3GM4H8MY8XAM                  |                       |
| Kapcsolattartás választott nyelve |                       |
| Magyar                            |                       |